# **CloudPOS Remote Key Injection**

## **Demo System**

## V1.1

| 1 Summary                                   |    |
|---------------------------------------------|----|
| 2 Definitions                               |    |
| 3 Key Injection                             | 4  |
| 3.1 Core Process                            | 4  |
| 3.2 Connection Protection                   |    |
| 3.3 POS terminal Initialization             |    |
| 4 Generate Public Keys                      | 7  |
| 4.1 Create an XCA DB                        | 7  |
| 4.2 Create Owner Key Pair                   |    |
| 4.3 Create Key Injector Host Key Pair       | 11 |
| 4.4 Prepare For POS terminal Initialization |    |
| 5 Initialization                            |    |
| 6 Demo System                               | 15 |
| 6.1 Functions                               |    |
| 6.2 Running RemoteKeyInjectServer           |    |
| 6.3 Running InjectKeyDemo                   |    |
| 6.4 Secure Communication                    |    |
| 6.4.1 Portecle Usage                        |    |
| 6.5 Agent in POS terminal (InjectKeyDemo)   |    |
| 6.5.1 Manifest and Permissions              |    |
| 6.5.2 Source Code Structure                 |    |
| 6.6 Host Application(RemoteKeyInjectServer) |    |
| 6.6.1 Main data structure                   |    |
| 6.6.2 Configuration file                    |    |
| 7 POS terminal Key Injection API Guide      |    |
| 7.1 Key Injection AIDL Java API             |    |
| 7.1.1 getAuthInfo                           |    |
| 7.1.2 importKeyInfo                         |    |
| 7.2 Permission                              |    |

### 目录

| Version | Author | Date       | Description |
|---------|--------|------------|-------------|
| 1.0     | Hans   | 2018-03-02 |             |
|         |        |            |             |
|         |        |            |             |
|         |        |            |             |

# **1** Summary

The cloudPOS remotely key injection mechanism support mutual authentication between POS terminal and Key Injector.

# **2** Definitions

| Host                 | Key Injector Host                                                       |
|----------------------|-------------------------------------------------------------------------|
| POS Root Key         | Private key of root asymmetric key pair, stored in HSM of POS terminal. |
| POS Root Public Key  | Public key of root asymmetric key pair, stored in host.                 |
| Host Root Key        | Private key of host asymmetric key pair, stored in host.                |
| Host Root Public Key | Public key of root asymmetric key pair, stored in terminal.             |

## **3 Key Injection**

### 3.1 Core Process

Basically, the key injecting process includes 4 steps:

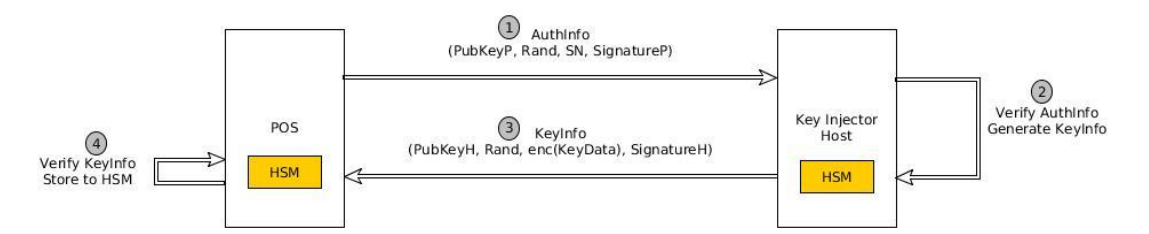

**POS Send AuthInfo:** The application in POS gets the AuthInfo via the HSM API, then sends it to host. AuthInfo contains:

**PubKeyP:** The public key of each POS. It is stored in a certificate file signed by POS Root Key. So it can be verified by the POS Root Public Key.

**Rand:** The 32 bytes random data generated by the HSM of POS. It's unique for each key injection transaction.

SN: The hardware serial number. It's unique for each POS terminal.

**SignatureP:** The signature of the data including SN and Rand. The algorithm is SHA256withRSA.

- Host Verify AuthInfo: Host verify the AuthInfo data, after the host receive them. Host use the POS Root Public Key to verify the PubKeyP, then use the PubKeyP to verify the SignatureP. So the Host will know if the AuthInfo is come from a trusted POS terminal.
- Host Send KeyInfo: The Host generate the KeyInfo data and send to POS terminal. The KeyInfo data contains:

**PubKeyH:** The public key of the Host. It is stored in a certificate file signed by Host Root Key and it can be already injected in the POS when initializing POS terminal.

**Rand:** The 32 bytes random data which is received from POS terminal in the AuthInfo data.

**ENC(KeyData):** The encrypted data of KeyInfo. It's encrypted by PubKeyP (the public key of the POS terminal). The algorithm is RSA/ECB/PKCS1Padding.

**SignatureH:** The signature of the data including Rand and ENC(KeyData). The algorithm is SHA256withRSA.

**POS terminal Verify KeyInfo:** The application in POS terminal will inject the KeyInfo, after it get it from Host. The HSM model of the POS terminal will verify the PubKeyH by the existing Host Root Public Key, and verify the SignatureH by the PubKeyH. If success, the HSM get the decryption data the KeyInfo by its own POS terminal PrivKey and store the data.

#### **3.2** Connection Protection

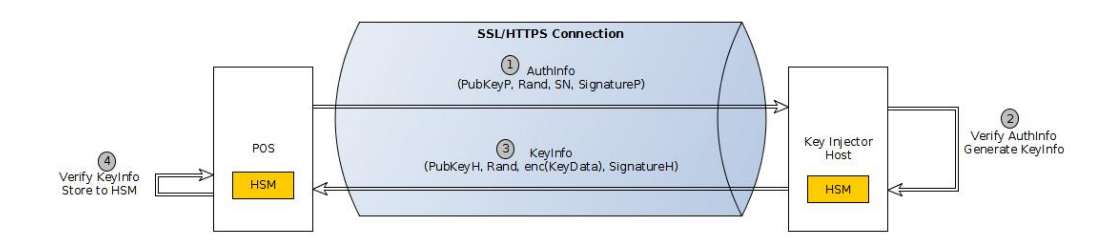

The POS terminal and the Key Injector Host can connect each other in internet. So the application in POS terminal can use SSL/HTTPS connection with Host.

#### 3.3 POS terminal Initialization

The Host Root Public Key should be stored in the POS terminal as the trusted key at the beginning. cloudPOS terminal is designed to use simple certificate file to protect and store the trusted Host Root Public Key.

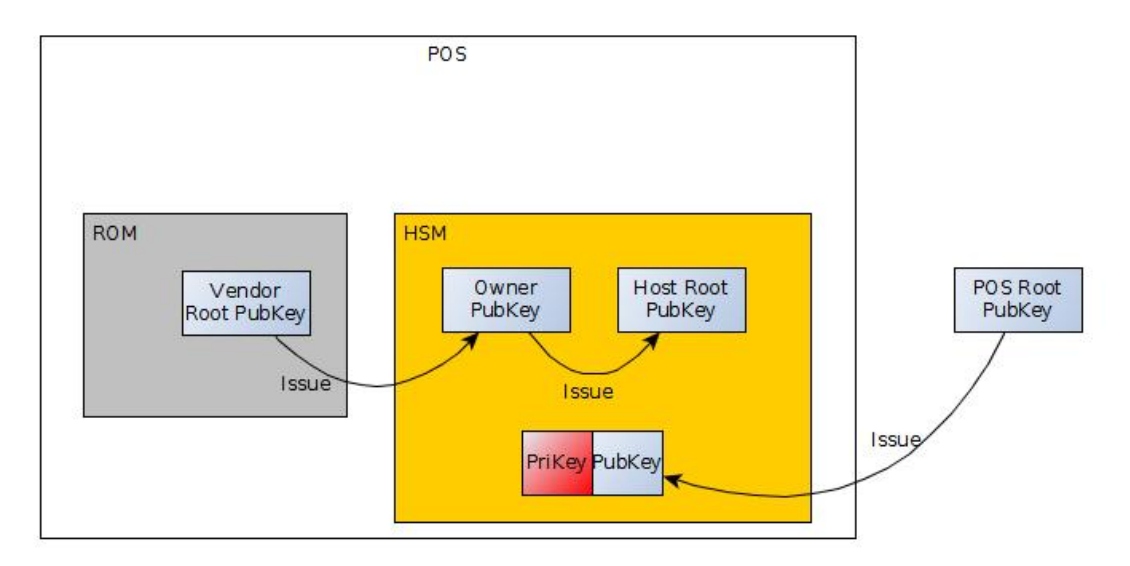

#### Figure 1.

**Vendor Root PubKey:** Verndor Root Public Key. The public key of the vendor. It is been initialized in the ROM of the POS terminal. It is used to verify the first POS Owner PubKey (the future POS Owner PubKey are verified by the previous Owner PubKey).

**Owner PubKey:** Owner Public Key. The public key of the POS terminal owner who buy the POS terminal. It controls what the public key of which Key Injector Host can be loaded to POS terminal.

Host Root PubKey: Host Root Public Key. The public key stored in POS terminal to authenticate the Key Injector Host.

**PriKey/PubKey:** The private/public key pair is unique of each POS terminal. And the private key is only stored in one POS terminal.

**POS terminal Root PubKey**: POS Root Public Key. This public key is used to authenticate the POS terminal PubKey. It can be used by Key Injector Host.

The PriKey and PubKey of POS terminal are already initialized when terminal is in factory.

We as the POS vendor will help the POS terminal owner to initialize the Host Root Public Key to POS terminal.

# **4** Generate Public Keys

There are many tools to generate the public keys, including OPENSSL, XCA... In this document, we use XCA GUI tool to demonstrate how to generate the public keys.

#### 4.1 Create an XCA DB

To create an XCA DB, follow these steps:

1. Launching the XCA.

2. Select **File > New Database**, input the db name, to create your owner public keys database. Please keep it safely and privately.

#### 4.2 Create Owner Key Pair

To create the Owner Key Pair, follow these steps:

- 1. In Private Keys tab, click New Key to create the key pair with 2048 bit size.
- 2. In New Key window, input the name, select 2048 bit, click Create.

| ternal nam | ne 💌 🛞 🗊 🛛 X Cer         | tificate and Key mana                                                                                                    | igement         |                    |       | Kau       |
|------------|--------------------------|----------------------------------------------------------------------------------------------------|-----------------|--------------------|-------|-----------|
|            | New key<br>Please give a | name to the new key a                                                                                                    | nd select the o | desired keysize    |       | ort       |
|            | Name                     | es la companya de la companya de la comp |                 |                    |       | (PKCS#12) |
|            | Karkara                  | MyOwner                                                                                                    |                 |                    |       | etails    |
|            | Keytype                  | RSA                                                                                                    |                 | ete                |       |           |
|            | Keysize                  | 2048 bit                                                                                                    |                 |                    | ▼     |           |
|            | Rememb                   | er as default                                                                                                    |                 | <u>C</u> ancel Cre | eate  |           |
|            | _                        | _                                                                                                    | -               | 0                  | HDX Y |           |

Database: /home/disk500g/temp/remotelyKeyInjectionDemo/RKIDemo.xdb

Figure 2. New Key

| rivate Keys  | Certifi | icate signi | ng requests | Certificates | Templates | Revocation lists |                     |
|--------------|---------|-------------|-------------|--------------|-----------|------------------|---------------------|
| Internal nar | ne 🔻    | Туре        | Size        | Use          | Password  |                  | Nove Kone           |
| My0          | wner    | RSA         | 2048 bit    | - 0 C        | ommon     |                  | New Key             |
|              |         |             |             |              |           |                  | Export              |
|              |         |             |             |              |           |                  | Import              |
|              |         |             |             |              |           |                  | mport PFX (PKCS#12) |
|              |         |             |             |              |           |                  | Show Details        |
|              |         |             |             |              |           |                  | Delete              |
|              |         |             |             |              |           | 6                | HOX                 |

Figure 3. Private Keys of Main window after key created

Then generate the CSR for Owner Key. This CSR file will be used to generate self-signed certificate in XCA, and it will be submit to us. We will issue the new owner certificate

To Create the Owner CSR and send to us, follow these steps:

- 1. In Certificate signing requests tab, click New Request.
- 2. In Source tab, set signature algorithm as SHA 256.

|                        | Subject                                                    | Extensions                              | Key usage       | Netscape    | Advanced |                 |                 |
|------------------------|------------------------------------------------------------|-----------------------------------------|-----------------|-------------|----------|-----------------|-----------------|
|                        |                                                            |                                         |                 |             |          |                 |                 |
| Signing                | request                                                    |                                         |                 |             |          |                 |                 |
| unst                   | ructuredNa                                                 | ame                                     |                 |             |          |                 |                 |
| chal                   | lengePassw                                                 | vord                                    |                 |             |          |                 |                 |
| ۲                      | Create a se                                                | elf signed cert                         | ificate with th | ne serial 🚺 |          |                 |                 |
|                        |                                                            |                                         |                 |             |          |                 |                 |
|                        | Use <u>t</u> his Ce                                        | ertificate for s                        | igning          |             |          |                 | 4               |
|                        | Use this Ce                                                | ertificate for s                        | igning          |             | (FUA 256 |                 |                 |
| )<br>Signatu           | Use this Ce<br>re algorithr                                | ertificate for s                        | igning          |             | SHA 256  |                 | 4               |
| ©<br>Signatu<br>Templa | Use <u>t</u> his Ce<br>re algorithr<br><b>te for the</b> i | ertificate for s<br>m<br>new certifical | igning<br>te    |             | SHA 256  |                 | :               |
| Gignatu<br>Templa      | Use this Ce<br>re algorithr<br>te for the r<br>fault] CA   | ertificate for s<br>m<br>new certifica  | igning<br>te    |             | SHA 256  |                 | :               |
| Signatu<br>Fempla      | Use this Ce<br>re algorithr<br>te for the r<br>fault] CA   | ertificate for s<br>m<br>new certifica  | igning<br>te    |             | SHA 256  | ions Apply subj | ect ) Apply all |

Figure 4. Source of Create Certificate signing request

3. In **Subject** tab, set Subject's distinguished name as your company information. Please set the internal name, organizationName, countryName, organizationUnitName, stateOrProvinceName, commonName, localityName, emailAddress to your real information. Select the private key created just now.

|        | Subject             | Extension | ns Key usage | Netscape | Advanced               |        |        |
|--------|---------------------|-----------|--------------|----------|------------------------|--------|--------|
| isting | uished nar          | ne        |              |          |                        |        |        |
| Inter  | Internal name       |           | MyOwner      |          | organizationName       |        |        |
| cour   | ntryName            |           |              |          | organizationalUnitName | e [    |        |
| state  | stateOrProvinceName |           |              |          | commonName             | MyOwne | ſ      |
| loca   | lityName            |           |              |          | emailAddress           |        |        |
|        |                     | Туре      |              |          | Content                |        | Add    |
|        |                     |           |              |          |                        |        | Delete |
|        |                     |           |              |          |                        |        |        |
| F      |                     |           |              |          |                        |        |        |

Figure 5. Subject of Create Certificate signing request

4. In Extension tab, set type as certificate authority (actually your certificate needn't to be CA, it's just for XCA manage the certificate easily).

| Source                                       | Subject                                                    | Extensions                                                                 | Key usage                  | Netscape  | Advanced |            |                |                                 |
|----------------------------------------------|------------------------------------------------------------|----------------------------------------------------------------------------|----------------------------|-----------|----------|------------|----------------|---------------------------------|
| X509v3                                       | Basic Con                                                  | straints                                                                   |                            |           |          |            | Key identifier |                                 |
| Туре                                         | C                                                          | ertification A                                                             | uthority                   |           | ÷        | )          | Subject K      | ey Identifier                   |
| Path                                         | length                                                     |                                                                            |                            |           |          | Critical   | Authority      | / Key Identifier                |
| raudicy                                      |                                                            | Paratalana                                                                 |                            | Time      | range    |            |                |                                 |
|                                              | 1.1.1.1.1.1.1.1.1.1.1.1.1.1.1.1.1.1.1.1.                   | Frank and a                                                                |                            |           |          |            |                |                                 |
| Not l                                        | after                                                      | 2018-03-0                                                                  | 7 01:39 GMT<br>7 01:39 GMT | ▼ 1<br>▼  | Midnight | Local time | Years 🛟        | Apply<br>ned expiration         |
| Not I<br>Not a                               | oerore<br>after<br>Subject Al                              | 2019-03-0                                                                  | 7 01:39 GMT                | ▼ [1<br>▼ | Midnight | Local time | Vears          | Apply<br>ned expiration<br>Edit |
| Not I<br>Not a<br>K509v3<br>K509v3           | serore<br>after<br>Subject Al<br>Issuer Alte               | 2018-03-0<br>2019-03-0<br>ternative Name                                   | 7 01:39 GMT                | ▼ 1<br>▼  | Midnight | Local time | Vears :        | Apply<br>ned expiration         |
| Not I<br>Not a<br>X509v3<br>X509v3<br>X509v3 | serore<br>after<br>Subject Al<br>Issuer Alte<br>CRL Distri | 2019-03-0<br>2019-03-0<br>ternative Name<br>ernative Name<br>bution Points | 7 01:39 GMT                | ▼ 1<br>▼  | Midnight | Local time | Vears          | Apply<br>ned expiration         |

Figure 6. Extensions of Create Certificate signing request

5. In Key Usage tab, set the proper key usage flag for owner key according TerminalCertificateGuide\_en.pdf.

| ource                                                          | Subject                                                                                                    | Extensions           | Key usage | Netscape | Advanced                                                                                                    |                                                                                                    |
|----------------------------------------------------------------|----------------------------------------------------------------------------------------------------|----------------------|-----------|----------|----------------------------------------------------------------------------------------------------|----------------------------------------------------------------------------------------------------|
| (509v3                                                         | Key Usage                                                                                                    | 1                    |           |          | X509v3                                                                                                    | Extended Key Usage                                                                                                    |
|                                                                | Critical                                                                                                    |                      |           |          | c                                                                                                    | Critical                                                                                                    |
| Digi<br>Non<br>Key<br>Dat<br>Key<br>Cert<br>CRL<br>Enci<br>Dec | ital signatu<br>Repudiatic<br>Encipherm<br>a Encipherm<br>a Encipherm<br>da Encipherm<br>tificate Sign<br>Sign<br>ipher Only<br>ipher Only | re<br>on<br>ent<br>t |           |          | TLS V<br>TLS V<br>Code<br>E-ma<br>Time<br>Micro<br>Micro<br>Micro<br>Micro<br>Micro<br>IPSee<br>IPSee<br>IPSee<br>IPSee<br>EAP (<br>EAP (<br>KDC) | Veb Server Authentication<br>veb Client Authentication<br>veb Client Authentication<br>signing<br>soft Individual Code Signing<br>soft Trust List Signing<br>soft Forver Gated Crypto<br>soft Ers File Recovery<br>tend System<br>Tunnel<br>User<br>curity end entity<br>soft FS File Recovery<br>Signing<br>over PPP<br>over Lan<br>Authentication |

Figure 7. Key usage of Create Certificate signing request

6. Click **OK** to create the owner CSR.

| Certif | icate signing requests | Certificates                 | Templates                                                                                      | Revocation lists                                    |                                                                                                    |
|--------|------------------------|------------------------------|------------------------------------------------------------------------------------------------|-----------------------------------------------------|----------------------------------------------------------------------------------------------------|
| ne 💌   | commonName             | Signed                       |                                                                                                |                                                     | Novi Desurati                                                                                                    |
| wner   | MyOwner                | Unhandled                    |                                                                                                |                                                     | New Request                                                                                                    |
|        |                        |                              |                                                                                                |                                                     | Export                                                                                                    |
|        |                        |                              |                                                                                                |                                                     | Import                                                                                                    |
|        |                        |                              |                                                                                                |                                                     | Show Details                                                                                                    |
|        |                        |                              |                                                                                                |                                                     | Delete                                                                                                    |
|        |                        |                              |                                                                                                | Ĩ                                                   | Farmineeta<br>Dingono 7 in                                                                                        |
|        | Certif                 | Certificate signing requests | Certificate signing requests Certificates ne  Certificates Ne CommonName Signed Wner Unhandled | Certificate signing requests Certificates Templates | Certificate signing requests Certificates Templates Revocation lists ne  commonName Signed wner MyOwner Unhandled |

Figure 8. Certificate signing requests of Main window after create owner CSR 7. In Certificate signing requests tab, click **Export**.

| Certific  | ate request export                 | a) reminant yes                 |
|-----------|------------------------------------|---------------------------------|
| ame Myowi | er                                 |                                 |
| Filename  | C:\Users\Administrator\Myowner.pem |                                 |
| PEM Text  | format with headers                | Export Format<br>PEM (*. pem) 🔻 |

Figure 9. Certificate request export

8. Click **OK** to export the CSR. Then send it to <u>support@wizarpos.com</u>, and wait the reply.

- To Import the certificate replied, follow these steps:
- 1. In Certificates tab, click Import.

2. Select the replied certificate to import.

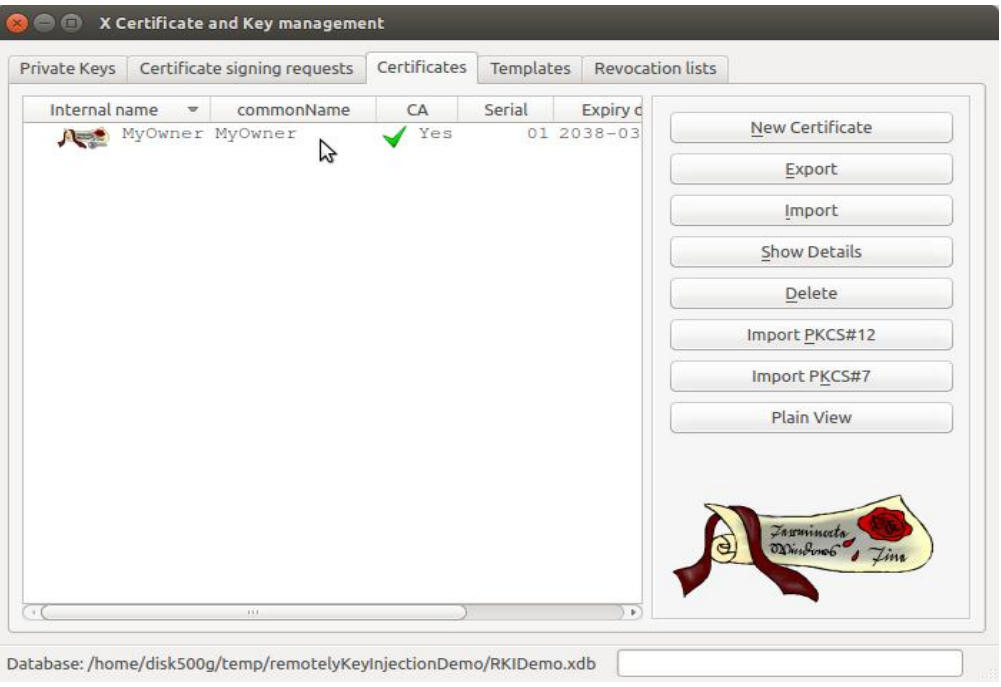

Figure 10. Certificates of Main window after import certificate

## 4.3 Create Key Injector Host Key Pair

Assume the Key Injector Host Key Pair will be used in a Tomcat server, so we generate the key in a JKS keystore.

To get and export the host certificate, follow these steps:

1. Use follow command to generate the key pair in myhost.jks file:

keytool -genkeypair -keystore **myhost.jks** -keyalg RSA -keysize 2048 -alias **myHost** -dname "CN=**MyHost**,EMAILADDRESS=**myname@abc.com**" -validity **7300** 

In the command, bold part should be modified to real information. We only write CN and EMAIL in -dname, you can write other option dname information. -validity is to set valid

days, default is 90 days.

2. Use follow command to generate the CSR of host key:

keytool -certreq -keystore myhost.jks -alias myHost > myHost.csr

In the command, key alias name, myHost, should same with the key alias in step 1.

3. In **Certificate signing requests** tab, click **Import** to import the myHost.csr to RKIDemo.xdb created before.

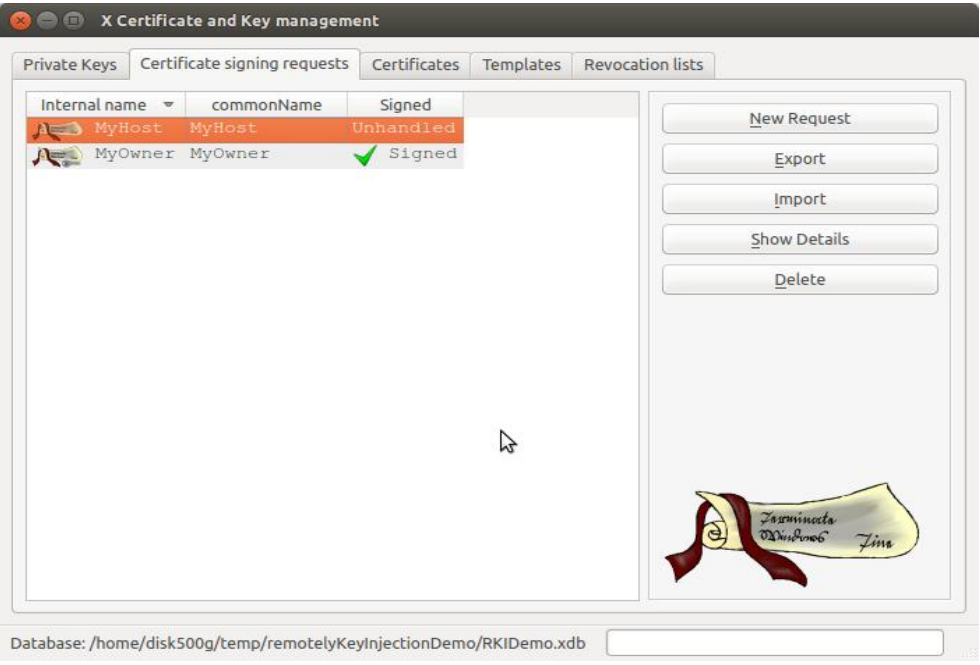

Figure 11. Certificate signing requests of Main window after import host CSR

4. Sign the MyHost CSR by MyOwner. Set the proper valid time and the key usage flag according key loader root cert in TerminalCertificateGuide\_en.pdf, as follows:

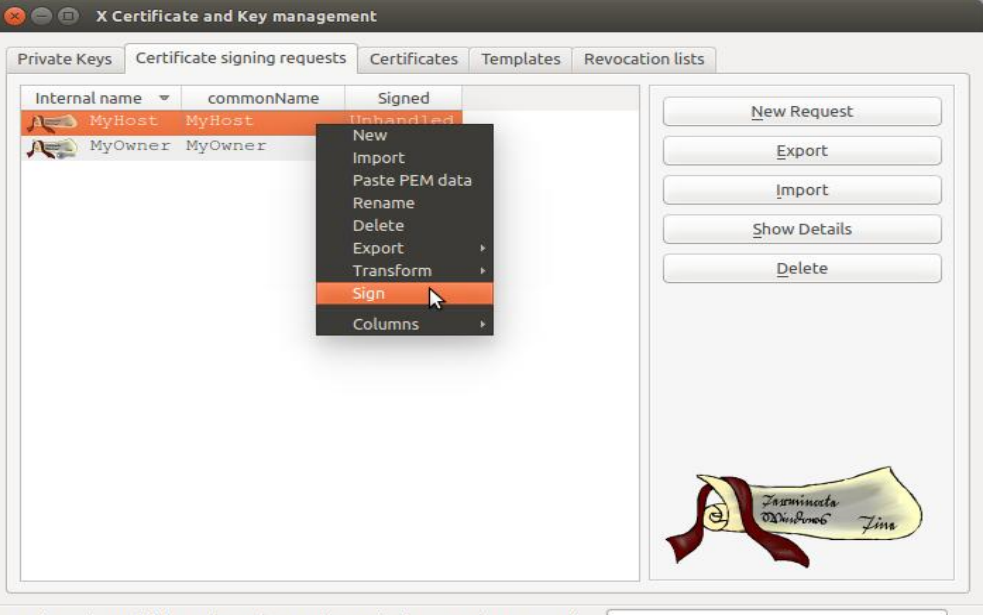

Database: /home/disk500g/temp/remotelyKeyInjectionDemo/RKIDemo.xdb

Figure 12. Sign of Right click menu

|        | Extensions      | Key usage       | Netscape | Advanced |         |             |    |
|--------|-----------------|-----------------|----------|----------|---------|-------------|----|
| igning | request         |                 |          |          |         |             |    |
|        | Sign this Certi | ificate signing | request  |          | MyHost  |             | \$ |
|        | Copy extensio   | ons from the r  | equest   |          | SI      | now request |    |
|        | Modify subjec   | t of the requ   | est      |          |         |             |    |
|        |                 |                 | 3        |          | (       |             | *) |
| ignatu | re algorithm    |                 |          |          | SHA 256 |             | ļ  |
|        |                 |                 |          |          |         |             |    |
|        | ice for the nev | w certificate   |          |          |         |             |    |
| empla  | faulti CA       |                 |          |          |         |             |    |

Figure 13. Source of Create X509 Certificate

|                                                                                | rtificate                                                                              |                      |            |            |                 |                               |
|--------------------------------------------------------------------------------|----------------------------------------------------------------------------------------|----------------------|------------|------------|-----------------|-------------------------------|
| rce Extensio                                                                   | ons Key usage                                                                          | Netscape Ad          | dvanced    |            |                 |                               |
| 09v3 Basic Co                                                                  | nstraints                                                                              |                      |            |            | Key identifier  |                               |
| Туре                                                                           | Not defined                                                                            |                      | *          | )          | Subject Key     | Identifier                    |
| Path length                                                                    |                                                                                        |                      |            | Critical   | Authority Ke    | y Identifier                  |
| 2000 <b>-</b> W                                                                | 2010.02.00.07                                                                          |                      | 20.5       |            | Vears +         | Apply                         |
| Not before                                                                     | 2018-03-09 07:                                                                         | 55 GMT -             |            |            |                 | Apply                         |
| Not before<br>Not after                                                        | 2018-03-09 07:                                                                         | 55 GMT 👻             | ☐ Midnight | Local time | No well-defined | d expiration                  |
| Not before<br>Not after<br>29v3 Subject A                                      | 2018-03-09 07:<br>2038-03-09 07:                                                       | 55 GMT V             | Midnight   | Local time | No well-defined | Apply<br>J expiration<br>Edit |
| Not before<br>Not after<br>19v3 Subject A<br>19v3 Issuer Alt                   | 2018-03-09 07:<br>2038-03-09 07:<br>Iternative Name<br>ernative Name                   | 55 GMT V<br>55 GMT V | ☐ Midnight | Local time | No well-defined | Edit<br>Edit                  |
| Not before<br>Not after<br>19v3 Subject A<br>19v3 Issuer Alt<br>19v3 CRL Distr | 2018-03-09 07:<br>2038-03-09 07:<br>Iternative Name<br>ernative Name<br>ibution Points | 55 GM1 V<br>55 GM1 V | D Midnight | Local time | No well-defined | Edit<br>Edit<br>Edit          |

Figure 14. Extensions of Create X509 Certificate

| ource                                                          | Extensions                                                                                                    | Key usage | Netscape | Advanced |                                                                                                    |
|----------------------------------------------------------------|----------------------------------------------------------------------------------------------------|-----------|----------|----------|----------------------------------------------------------------------------------------------------|
| (509v3                                                         | Key Usage                                                                                                    |           |          |          | X509v3 Extended Key Usage                                                                                                    |
|                                                                | Critical                                                                                                    |           |          |          | Critical                                                                                                    |
| Digi<br>Not<br>Key<br>Dati<br>Key<br>Cat<br>CRL<br>Enci<br>Dec | tal Signature<br>Reputation<br>Encipherment<br>a Encipherment<br>ificate Sign<br>Sign<br>pher Only<br>ipher Only | t.        | Key usa  | ge       | TLS Web Client Authentication<br>TLS Web Client Authentication<br>Code Signing<br>E-mail Protection<br>Time Stamping<br>Microsoft Individual Code Signing<br>Microsoft Trust List Signing<br>Microsoft Server Gated Crypto<br>Microsoft Ers File Recovery<br>IPSec End System<br>IPSec Tunnel<br>IPSec User<br>IP security end entity<br>Microsoft Signing<br>EAP over LPP<br>EAP over LPP<br>EAP over LAN<br>KDC Authentication |

Figure 15. Key usage of Create X509 Certificate

Click OK, the signing process has finished and the host certificate has been created. 5. Click Certificates tab, find MyHost certificate.

| rivate Ke | ys Certi | ficate signing r | equests | Certificates | Templates | Revocation lists                |
|-----------|----------|------------------|---------|--------------|-----------|---------------------------------|
| Interna   | Îname    | commonName       | CA      | Serial       | Ex        | New Certificate                 |
| • A:      | Myowner  | dasg<br>MyHost   | VYes    | 2179D4A0F72B | 3DBC 20   | Export                          |
| J.C.      | 85       |                  |         |              |           | Import                          |
|           |          |                  |         |              |           | Show Details                    |
|           |          |                  |         |              |           | Delete                          |
|           |          |                  |         |              |           | Import PKCS#12                  |
|           |          |                  |         |              |           | Import PKCS#7                   |
|           |          |                  |         |              |           | Plain View                      |
|           |          |                  |         |              |           | Josephineta<br>Divistano6 J Jim |

Figure 16. Certificates of Main window after host certificate created 6. Select MyHost certificate, click Export

| Certificate export                                                            | (a) Diministry The                  |
|-------------------------------------------------------------------------------|-------------------------------------|
| ame MyHost                                                                    |                                     |
| Filename C:\Users\Administrator\MyHost.pem                                    |                                     |
| Concatenated text format of the complete certificate<br>chain in one PEM file | Export Format<br>PEM chain (*. pem) |
|                                                                               |                                     |

Figure 17. Certificate export

7. Click OK, then get the host certificate.

## 4.4 Prepare For POS terminal

## Initialization

There are two ways to do certificates initialization:

- 1. Configure the new owner cert file and host key loader cert file from wizarview, after the POS terminal restart and connect to network, it will get the new owner and host key loader cert file.
- 2. Send the owner cert file and host key loader cert to us, we will create an initialize APK. Run the APK to do initialization.

Normally, customer use wizarview to do the initialization.

## **5** Initialization

After initialize the POS terminal, it is ready to remotely key injection.

# 6 Demo System

# Please prepare certificates for POS terminal and remote injector according as chapter 4

The server application: **RemoteKeyInjectServer (eclipse project)** The client application: **InjectKeyDemo (android-studio project)** 

## 6.1 Functions

• POS terminal Agent(client) ask Host to inject the MK/SK or DUKPT keys to termnal.

- POS terminal Agent(client) ask Host to get check data to check the key injecting.
- MK/SK or DUKPT initial key component could be updated in Host's configure file,

## 6.2 Running RemoteKeyInjectServer

```
1. Import RemoteKeyInjectServer into eclipse
   2. Find class com.cloudpos.rki.Starter.java
   3. Edit keylist.txt file, and add your key information.Such as
## key type: 1 <u>dukpt</u> key 2 master key 3 transport key
##
## dukpt key
## 1.<u>sn</u> = key_index, usage, counter, <u>ksn</u>, initial key
##
## usage, O:PIN Key, 1:MAC Key, 2:Data Key
##
## master key
## 2.sn = key_index, hex_master_key(length: 32 or 48)
##
## transport key
## 3.<u>sn</u> = key_index, hex_transport_key(length: 32 or 48)
##
1.WP15461Q00002422
                                 2,
                                       2,
                                                    FFFF9876543210E0,
                                              О,
6AC292FAA1315B4D858AB3A3D7D5933A
```

4. Click the right mouse button --> Run As --> Java Application

### 6.3 Running InjectKeyDemo

- 1. Import InjectKeyDemo into Android-Studio
- 2. Edit SSLConnect.java file, and enter your own IP address as host value

```
// Change to your own host address
```

```
private String host = "121.199.23.212";
```

- // Change to your own host port
- private int port = 11060;
  - 3. Connect terminal to your computer
  - 4. Runing the project and install it into terminal.
  - 5. The terminal screenshot:

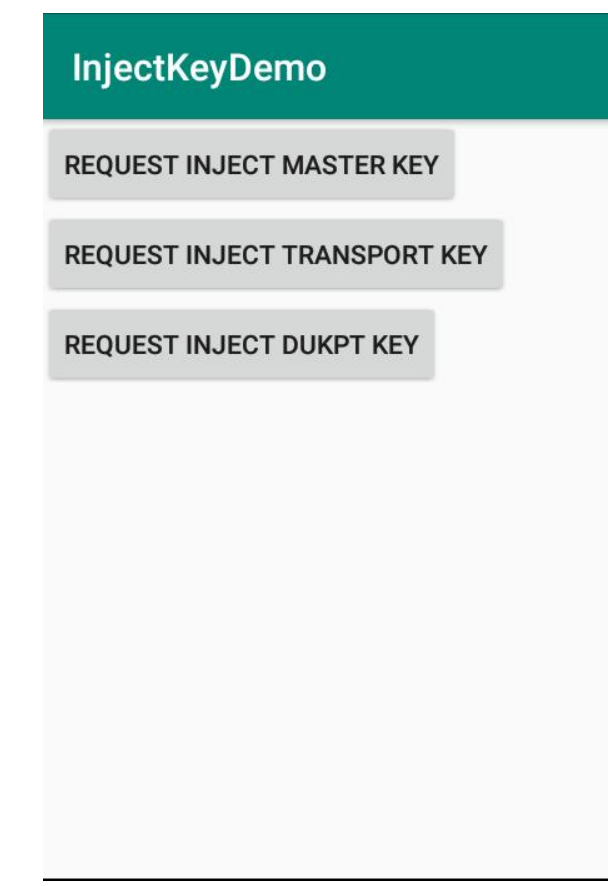

Figure 18.

Click "REQUEST INJECT MASTER KEY" button will trigger following activities:

- Read AuthInfo from HSM
- Send AuthInfo to remote server
- Read master key from remote server
- Import key information into HSM
- Request cipher data information which is encrypted by key from remote server

Click "REQUEST INJECT TRANSPORT KEY" button will trigger following activities:

- Read AuthInfo from HSM
- Send AuthInfo to remote server
- Read transport key from remote server
- Import key information into HSM
- Request cipher data information which is encrypted by key from remote server

Click "REQUEST INJECT DUKPT KEY" button will trigger following activities:

- Read AuthInfo from HSM
- Send AuthInfo to remote server
- Read dukpt key from remote server
- Import key information into HSM

## 6.4 Secure Communication

In order to ensure the security of communication, the demo application uses two-way SSL

links and TLSv1.2 protocol.

The server-side key store: ks-server.jks and ts-server.jks The ks-server.jks path: RemoteKeyInjectServer/ks-server.jks The ts-server.jks path: RemoteKeyInjectServer/ts-server.jks

The client-side key store: ks-client.bks and ts-client.bks

The ks-client.bks path: KeyInjectDemo/app/src/main/assets/ks-client.bks The ts-client.bks path: KeyInjectDemo/app/src/main/assets/ts-client.bks

Notice:

When the application running in production, please replace key store files to ensure security.

#### 6.4.1 Portecle Usage

Key store tool recommendation: Portecle Download url: <u>https://sourceforge.net/projects/portecle/</u> Running tool: java -jar portecle.jar 1. Crate server-side key store: ks-server.jks

. Crate server-side key store: ks-server.jks

This process create keystore that server project used.

| Fortecle                        |                                                                                                    |
|---------------------------------|----------------------------------------------------------------------------------------------------|
| <u>Eile Tools Examine H</u> elp |                                                                                                    |
|                                 |                                                                                                    |
| Alias Name                      | New Keystore Type                                                                                                    |
|                                 | Select the type of the new Keystore:<br>JKS<br>PKCS #12<br>JCEKS<br>JKS (case sensitive)<br>BKS<br>BKS-V1<br>UBER<br>BCEKS<br>GKR<br>OK Cancel |
| No keystore loaded              |                                                                                                    |
|                                 |                                                                                                    |

Figure 19.

| 🛐 [Untitled] - Portecle       | a local                                                                  |               |  |
|-------------------------------|--------------------------------------------------------------------------|---------------|--|
| Eile Iools Examine Hel        | p<br><b>* 19 11 11 11 11 11 11 11 11 11 11 11 11 </b>                    |               |  |
| Alias Name                    |                                                                          | Last Modified |  |
|                               | Generate Key Pair<br>Key Algorithm: ODSA (<br>Key Size: 2048<br>OK Cance | ® RSA         |  |
| Keystore type: JKS, provider: | SUN, size: 0 entries                                                     |               |  |

Figure 20.

| [Untitled] - Portec     | le                             |               |  |
|-------------------------|--------------------------------|---------------|--|
| <u>File Tools Exami</u> | ne <u>H</u> elp                |               |  |
|                         | Generate Certificate           |               |  |
| Alias Name              | Signature Algorithm:           | SHA256withRSA |  |
|                         | Validity (days):               | 365           |  |
|                         | Common Name (CN):              | ks-server     |  |
|                         | Organisation Unit (OU):        | IT            |  |
|                         | Organisation Name (O):         |               |  |
|                         | Locality Name (L):             |               |  |
|                         | State Name (ST):               |               |  |
|                         | Country (C):                   | US            |  |
|                         | Email (E):                     |               |  |
|                         | Subject Alternative DNS Name:  |               |  |
|                         | ОК                             | Cancel        |  |
| Keystore type: JKS, p   | provider: SUN, size: 0 entries |               |  |

Figure 21.

Edit the certificate contents at above picture:

| 🛐 [Untitled] - Portecle                                                                                     |               |
|----------------------------------------------------------------------------------------------------|---------------|
| Eile Iools Examine Help                                                                                     |               |
| Alias Name                                                                                                  | Last Modified |
| Key Pair Entry Password         Enter New Password:         Confirm New Password:         OK         Cancel |               |
| Keystore type: JKS, provider: SUN, size: 0 entries                                                          |               |

Figure 22.

ks-server.jks has created.

| I [Untitled] - Portecle                                                            |                       | 23 |
|------------------------------------------------------------------------------------|-----------------------|----|
| Eile Tools Examine Help                                                            |                       |    |
| I Alias Name                                                                       | Last Modified         | 1  |
| 😹 ks-server                                                                        | 2019-11-11下午06时01分08秒 |    |
| Set Keystore Password<br>Enter New Password:<br>Confirm New Password:<br>OK Cancel |                       |    |
| They store type. 510, provider. 5014, 5128. Telluy                                 |                       |    |

Figure 23.

| [Untitled] - Portecle                              | X           |
|----------------------------------------------------|-------------|
| File Tools Examine Help                            |             |
| T AI Save Keystore As                              |             |
| Save In: Save In:                                  |             |
| 58d9ddad2146e4b73f                                 | r           |
| 📑 360downloads 📑 eclipse-w                         | orkspace    |
| iniLibs                                            |             |
| CoudpossDKinterraceimpi_001_en-siimiotenetso       | t-0_0_3_3   |
| download Skypewor                                  | kspace      |
|                                                    | Þ           |
| File Name: ks-server.jks                           |             |
| Files of Type: Java Keystore Files (*.jks;cacerts) |             |
|                                                    | Save Cancel |
|                                                    |             |
| Keystore type: JKS, provider: SUN, size: 1 entry   |             |

Figure 24.

2. Create ts-client.bks

This process export certificate from server keystore, put it to trust store of client app. Right click ks-server, click export,

| 🛐 [Untitled] - Portecle           |                                                                                                    |               |
|-----------------------------------|----------------------------------------------------------------------------------------------------|---------------|
| <u>File Tools Examine H</u> elp   |                                                                                                    |               |
| r. = B 👫 🗏 🜿 🖻                    |                                                                                                    |               |
| Alias Name                        | Export Keystore Entry 'ks-ser                                                                                                    | ied           |
| ks-server                         | Export Type <ul> <li>Head Certificate</li> <li>Certificate Chain</li> <li>Private Key and Certificates</li> </ul> <li>Export Format</li> <li>DER Encoded</li> <li>PKCS #7</li> <li>PkiPath</li> <li>PKCS #12</li> OK Cancel | 1 下午06时01分08秒 |
| Keystore type: JKS, provider: SUN | , size: 1 entry                                                                                                    |               |

Figure 25.

| 🛐 [Untitled] - Portecle                                                                                                    |       | 83 |
|----------------------------------------------------------------------------------------------------|-------|----|
| <u>File Tools Examine Help</u>                                                                                                   |       |    |
| C, 5 B <u>\$</u> \$ \$ \$ B <b>\$</b> \$ \$                                                                                      |       |    |
| T AI Export certificate                                                                                                    | 8     |    |
| ks Look In: SLocal Disk (F:)                                                                                                    |       |    |
| t(signed by WizarPOS).crt is testcase_app_install.pem<br>t(signed by WizarPOS).crt is testcase_owner.crt<br>totapps_fangwei2.pem |       |    |
|                                                                                                    |       |    |
| File Name: ks-server.cer                                                                                                    |       |    |
| Files of Type: X.509 Certificate Files (*.cer;*.crt;*.cert;*.pem)                                                                | -     |    |
| Export                                                                                                    | ancel |    |
|                                                                                                    |       |    |
| Keystore type: JKS, provider: SUN, size: 1 entry                                                                                 |       |    |

Figure 26.

| 🛐 F:\ks-server.jks - Portecle                   |                                                                                                    |                  |
|-------------------------------------------------|----------------------------------------------------------------------------------------------------|------------------|
| <u>File T</u> ools <u>E</u> xamine <u>H</u> elp |                                                                                                    |                  |
|                                                 |                                                                                                    |                  |
| Alias Name                                      | New Keystore Type                                                                                                    | odified          |
| ks-server                                       | Select the type of the new Keystore:<br>JKS<br>PKCS #12<br>JCEKS<br>JKS (case sensitive)<br>BKS-V1<br>UBER<br>BCEKS<br>GKR<br>OK Cancel | 1-11下午06时101分08秒 |
| Keystore type: JKS, provider: SUN               | V, size: 1 entry                                                                                                    |                  |

Figure 27.

| 🕼 [Untitled] - Portecle                                                                                                    |                                                                  |
|----------------------------------------------------------------------------------------------------|------------------------------------------------------------------|
| Eile Iools Examine Help         Image: Constraint of the second second |                                                                  |
| Alias Name                                                                                                    | Last Modified                                                    |
| Import Trusted Certificate                                                                                                    |                                                                  |
| Look In: 😂 Local Disk (F:)                                                                                                    |                                                                  |
| HB_App_Root_Cert_1.crt<br>HB_Terminal_Owner_Root_<br>KevInjectDemo_MyOwner_1<br>Ks-server.cer<br>MyHost.crt                                                                                                    | Cert(signed by WizarPOS).crt 🔤 otaam<br>.crt 👜 testca:<br>totapp |
| MyOwner.crt                                                                                                    |                                                                  |
| File <u>N</u> ame: ks-server.cer                                                                                                    |                                                                  |
| Files of Type: X.509 Certificate Files (*.cer;*.cr                                                                                                    | t,*.cert,*.pem)                                                  |
|                                                                                                    | Import Cancel                                                    |
| Keystore type. BKS, provider. BC, size. o entries                                                                                                    |                                                                  |

Figure 28.

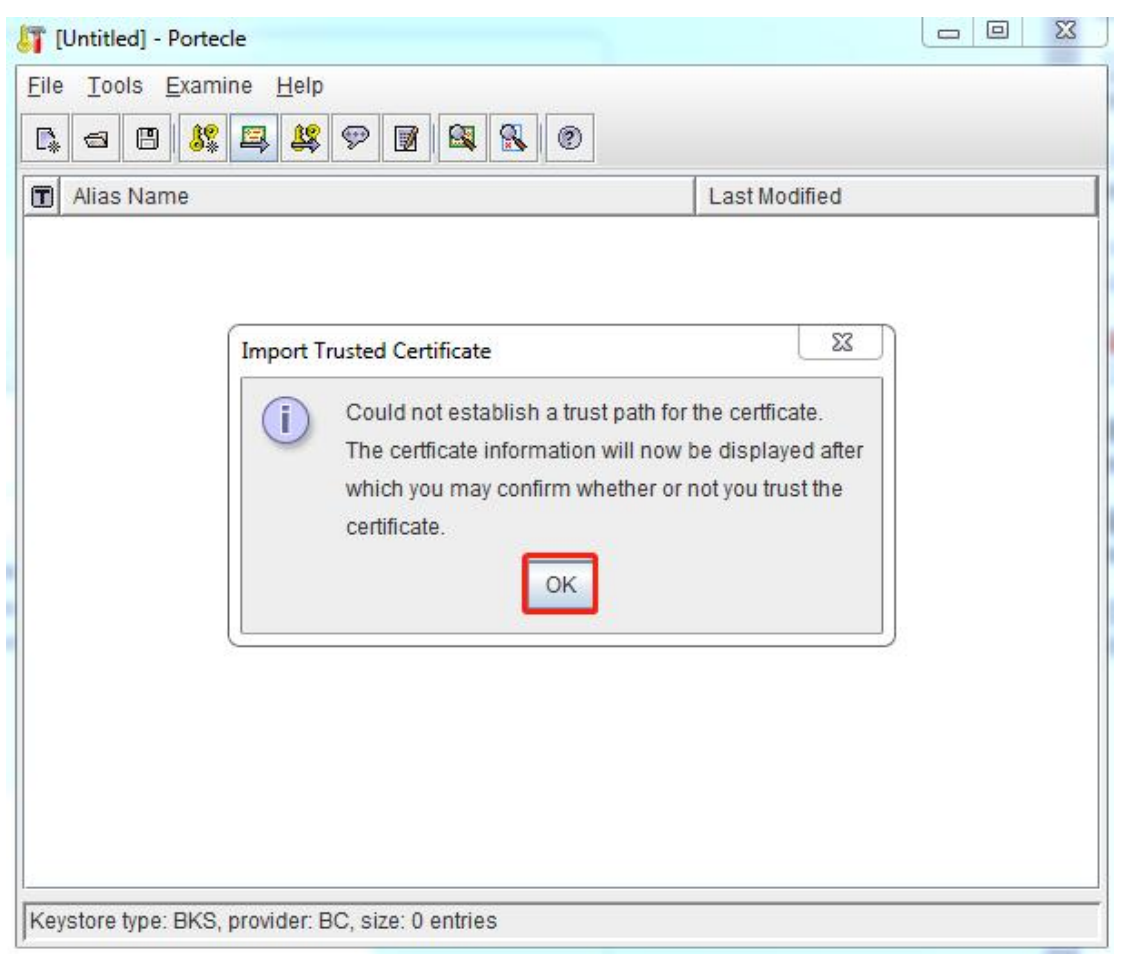

Figure 29.

|                      | Certificate 1 of 1 >>                                              |
|----------------------|--------------------------------------------------------------------|
| Version:             | 3                                                                  |
| Subject:             | CN=ks-server, OU=IT, O=testa, L=testb, ST=testc, C=US, EMAILADDRES |
| Issuer:              | CN=ks-server, OU=IT, O=testa, L=testb, ST=testc, C=US, EMAILADDRES |
| Serial Number:       | 5DC9 3126                                                          |
| Valid From:          | 2019-11-11下午06时00分06秒                                              |
| Valid Until:         | 2020-11-10下午06时00分06秒                                              |
| Public Key:          | RSA (2,048 bits)                                                   |
| Signature Algorithm: | SHA256withRSA                                                      |
| SHA-1 Fingerprint:   | 03:44:4F:6D:96:AE:19:BB:84:01:19:07:5A:13:82:7B:6D:82:37:4E        |
| MD5 Fingerprint:     | B5:A5:93:94:6E:28:7C:8D:7A:1F:B7:E9:F5:6D:82:54                    |
|                      | Extensions PEM Encoding                                            |

Figure 30.

| I [Untitled] - Portecle                                                |    | _ 0 | 83 |
|------------------------------------------------------------------------|----|-----|----|
| Eile Tools Examine Help                                                |    |     |    |
| Trusted Certificate Entry Alias<br>Enter Alias: ts-client<br>OK Cancel | S3 |     |    |
| Keystore type: BKS, provider: BC, size: 0 entries                      |    |     |    |

Figure 31.

| 🛐 [Untitled] - Portecle                                                           |                        |
|-----------------------------------------------------------------------------------|------------------------|
| Eile Iools Examine Help                                                           |                        |
| Alias Name                                                                        | Last Modified          |
| 🔛 ts-client                                                                       | 2019-11-13 上午10时30分22秒 |
| Set Keystore Password<br>Enter New Password:<br>Confirm New Password:<br>OK Cance | el                     |
| Keystore type: BKS, provider: BC, size: 1 entry                                   |                        |

Figure 32.

| [Untitled] - Portecle                                                  |                                                                    | n                                                                                       |          | ) 23 |
|------------------------------------------------------------------------|--------------------------------------------------------------------|-----------------------------------------------------------------------------------------|----------|------|
| Eile Iools Examine                                                     |                                                                    | 0                                                                                       | 57       |      |
| AI Save Keyston                                                        | e As                                                               | Latitud                                                                                 |          |      |
| Save In:                                                               | Local Disk (F:)                                                    | ▼ III                                                                                   |          |      |
| 58d9ddad<br>560downlu<br>cert<br>cloudposS<br>DiffFingery<br>DTLFolder | 2146e4b73f<br>bads<br>SDKInterfaceImpI_001_en-slim<br>print(1)<br> | eclipse-workspace<br>jniLibs<br>lotenetsoft-0_6_3_<br>networkdownload<br>skypeworkspace | 3        |      |
| Files of <u>Type</u> :                                                 | BKS Keystore Files (*.bks)                                         | Save                                                                                    | e Cancel |      |

Figure 33.

3. Create client-side key store: ks-client.bks

This process create keystore that client app used.

| F:\ts-client.bks - Portecle      |                                                                                                    |                  |
|----------------------------------|----------------------------------------------------------------------------------------------------|------------------|
| <u>File Tools Examine Help</u>   |                                                                                                    |                  |
| 🖪 🗉 🐰 🖾 😫                        |                                                                                                    |                  |
| Alias Name                       | New Keystore Type                                                                                                    | odified          |
| ts-client                        | Select the type of the new Keystore:<br>JKS<br>PKCS #12<br>JCEKS<br>JKS (case sensitive)<br>BKS-V1<br>UBER<br>BCEKS<br>GKR<br>OK Cancel | 1-13 上午10时30分22秒 |
| Keystore type: BKS, provider: BC | , size: 1 entry                                                                                                    |                  |

Figure 34.

Select BKS at this window, then click OK, the other process is like create ks-server.jks. 4. Create ts-server.jks

This process export the client certificate, put it to trust store of server project.

| F:\ks-client.bks - Portecle       |                                      |                  |
|-----------------------------------|--------------------------------------|------------------|
| <u>File Tools Examine Help</u>    |                                      |                  |
|                                   |                                      | D                |
| Alias Name                        | New Keystore Type                    | odified          |
| ks-client                         | Select the type of the new Keystore: | 1-13 上午10时37分36秒 |
| Keystore type: BKS, provider: BC, | size: 1 entry                        |                  |

Figure 35.

Select JKS at this window, the other process is like Create ts-client.bks.

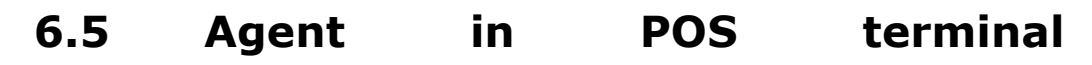

## (InjectKeyDemo)

#### 6.5.1 Manifest and Permissions

The demo application needs following permissions:

```
<!-- Access inject key service permission -->
<uses-permission
android:name="android.permission.CLOUDPOS_REMOTE_KEY_INJECTION" />
```

#### 6.5.2 Source Code Structure

The main class diagram

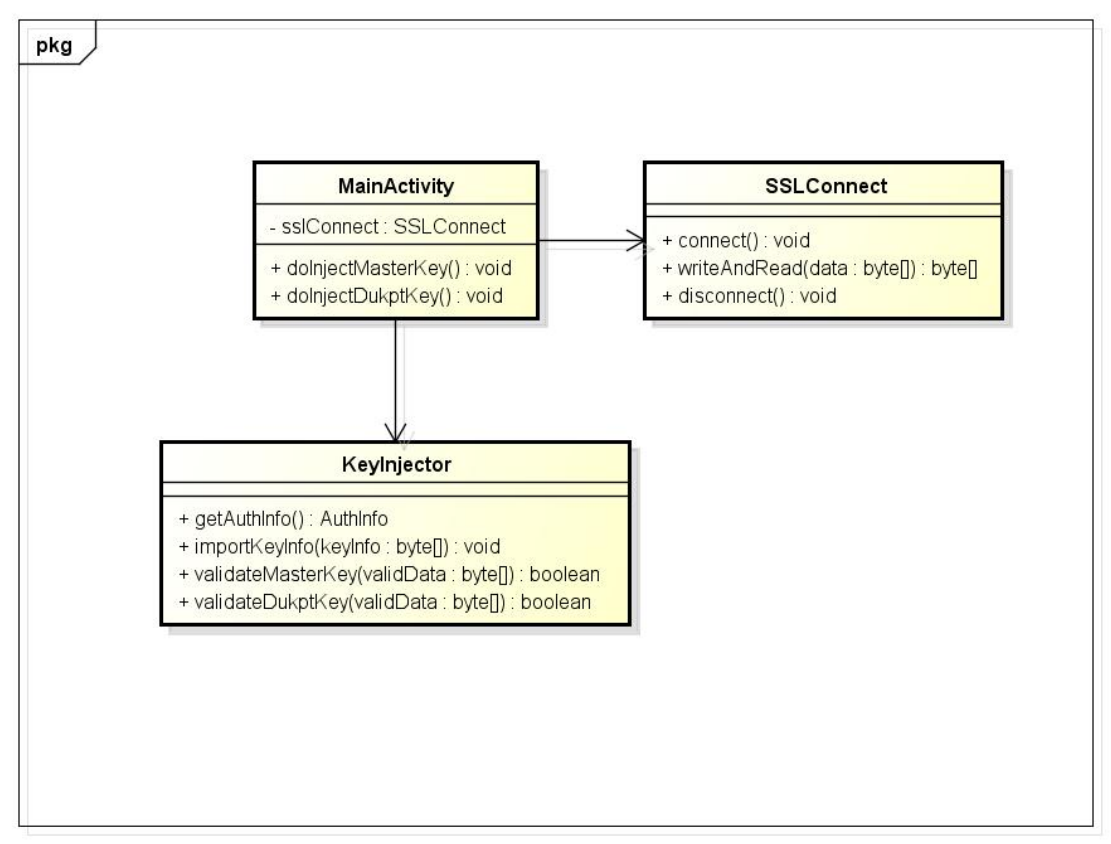

powered by Astah

#### MainActivity.java

It provides a demo UI which can operate by user.

Click "REQUEST INJECT MASTER KEY" will call doInjectMasterKey method. Click "REQUEST INJECT TRANSPORT KEY" will call doInjectTransportKey method. Click "REQUEST INJECT DUKPT KEY" will call doInjectDukptKey method.

#### SSLConnect.java

It provides a secure connection to remote inject server. If you want to running application and connect to your own remote inject server, you must modify the host and port information in SSLConnect.java. Such as:

```
// Change to your own host address
private String host = "121.199.23.212";
// Change to your own host port
private int port = 11060;
```

The aidl interface, IKeyLoaderService provides an enter to operate PIN Pad. Example code:

```
boolean isSuccess = startConnectService(this, comp, this);
return isSuccess;
}
protected synchronized boolean startConnectService(Context context, ComponentName comp,
ServiceConnection connection) {
    Intent intent = new Intent();
    intent.setPackage(comp.getPackageName());
    intent.setComponent(comp);

    boolean isSuccess = context.bindService(intent, connection,
Context. BIND_AUTO_CREATE);
    Logger. debug("(%s)bind service (%s, %s)", isSuccess, comp.getPackageName(),
comp.getClassName());
    return isSuccess;
}
```

## 6.6 Host

## Application(RemoteKeyInjectServer)

#### 6.6.1 Main data structure

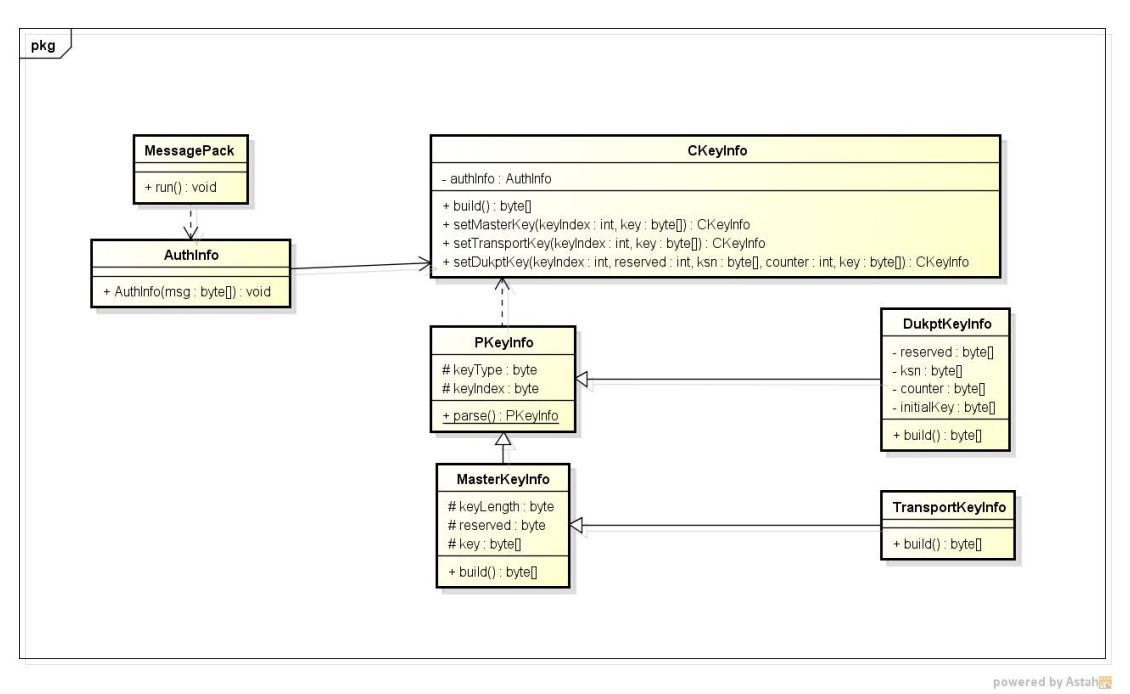

Figure 36.

#### MessagePack.java

It's the enter class that communication with POS terminal.

#### AuthInfo.java

There is an same name AuthInfo file in host with Agent in POS terminal. It's used to parse

auth info from POS terminal. The class file full name: **com.cloudpos.rki.pinpad.AuthInfo**. Example:

```
byte[] data = {};
AuthInfo authInfo = new AuthInfo(data);
```

#### CKeyInfo.java

Create cipher key info such as master key that will be injected into POS terminal can use **CKeyInfo**. The class file full name: **com.cloudpos.rki.pinpad.CKeyInfo** 

Example about master key:

```
CKeyInfo cKeyInfo = new CKeyInfo(authInfo);
byte[] data = cKeyInfo.setMasterKey(keyIndex, key).build();
```

Example about dukpt key:

```
CKeyInfo cKeyInfo = new CKeyInfo(authInfo);
byte[] data = cKeyInfo.setDukptKey(keyIndex, ksn, int counter, key).build();
```

#### 6.6.2 Configuration file

Path: RemoteKeyInjectServer/config.properties

```
Content
# Inject server port
localPort=11060
# The ssl key store
keystore.path=ks-server.jks
keystore.pass=wizarpos
# The ssl trust key store
truststore.path=ts-server.jks
truststore.pass=wizarpos
# PINPad key store
pinpad.keystore=MyHostSelf.p12
pinpad. keystore. passwd=myhost
pinpad.key.alias=MyHostSelf
pinpad.key.passwd=myhost
# key length
key. 1en. q2=32
key. 1en. q1v2=32
key. 1en. k2=32
```

# 7 POS terminal Key Injection API Guide

## 7.1 Key Injection AIDL Java API

#### 7.1.1 getAuthInfo

#### byte[] getAuthInfo()

This API let the application to get the authentication information buffer from HSM module. The AuthInfo buffer format is described below.

| Field            | PubKeyP<br>Length | PubKeyP | Random | SN length | SN | Signature |
|------------------|-------------------|---------|--------|-----------|----|-----------|
| Length<br>(byte) | 4                 | 4096    | 32     | 1         | 31 | 256       |

**PubKeyP Length:** 4 bytes little-endian. It's the real length of the contents in next PubKey field.

**PubKeyP:** Fixed 4096 bytes buffer to store the PubKey in simple certificate in PEM format.

Random: Fixed 32 bytes random number.

SN Length: The real length of contents in next SN field.

SN: Fixed 31 bytes buffer to store the SN.

Signature: Fixed 256 bytes buffer to store the signature.

#### 7.1.2 importKeyInfo

#### int importKeyInfo(in byte[] KeyInfo)

This API let the application to import the KeyInfo which is transferred from Host. The KeyInfo buffer format is described below.

| Field            | PubKeyH<br>Length | PubKeyH | Random | Cipher<br>KeyInfo | Signature |
|------------------|-------------------|---------|--------|-------------------|-----------|
| Length<br>(byte) | 4                 | 4096    | 32     | 256               | 256       |

**PubKeyH Length:** 4 bytes little-endian. It's the real length of the contents in next PubKey field.

PubKeyH: Fixed 4096 bytes buffer to store the Host public key in simple

certificate in PEM format.

Random: Fixed 32 bytes random number.

**Cipher KeyInfo:** The fixed 256 bytes buffer. It store the cipher text of the KeyInfo data, which is encrypted by POS terminal public key. The plain text of the KeyInfo buffer has two format. The format depends on the first byte(KeyType) of the KeyInfo:

|                  | -       |          |          |     |         |                |
|------------------|---------|----------|----------|-----|---------|----------------|
| Field            | КеуТуре | KeyIndex | Reserved | KSN | Counter | Initial<br>Key |
| Length<br>(byte) | 1       | 1        | 2        | 8   | 4       | 16             |
| /                | •       |          |          |     |         |                |

KeyType=1. DUKPT schema:

KeyType: 1 means DUKPT key.

KeyIndex: The index number of this DUKPT key. We support 3 suit of DUKPT.

KSN: The Initially Loaded Key Serial Number.

Counter: The initially counter.

Initial Key: The initially loaded PIN entry device key.

Reserved: Two bytes, byte[1] is for key usage, 0:PIN Key, 1:MAC Key, 2:Data Key, byte[0] is reserved. From our demo server, we set 0xFF, that means, the dukpt key has not designated use, so you can use it to calculate pinblock, or mac....

KeyType=2, 3. Master Key/Session schema:

| Field            | КеуТуре | KeyIndex | Key<br>Length | Reserved | Key   |
|------------------|---------|----------|---------------|----------|-------|
| Length<br>(byte) | 1       | 1        | 1             | 1        | 24/32 |

KeyType: 2 means master key, 3 means transport key.

KeyIndex: The index of this master key. We support 10 suit of master key/session key.

Key Length: The real length of the Key field. It can be 16 or 24.

Key: The fixed 24 or 32 bytes buffer to store master key or transport key. For Q1-4G and Q2/K2, the length is 32, for Q1, the length is 24.

Reserved: Not used, please set 0.

**Signature:** Fixed 256 bytes buffer to store the signature of the Random + Cipher KeyInfo.

#### 7.2 Permission

To access the key injector API, the application should declare the proper permission in its AndroidManifest file.

<!-- Access inject key service permission -->

```
<uses-permission android:name="android.permission.CLOUDPOS_REMOTE_KEY_INJECTION"/>
```